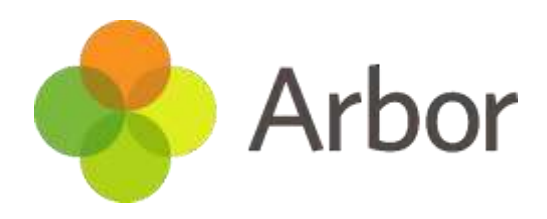

# Introduction to Arbor Parents and Carers

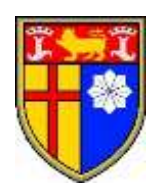

# Table of Contents

| Getting started - Log into the Parent Portal and the Arbor App                     | 3  |
|------------------------------------------------------------------------------------|----|
| How do I get started with the Arbor App?                                           | 3  |
| Downloading the Arbor App                                                          | 3  |
| Enabling push notifications                                                        | 3  |
| Logging in                                                                         | 4  |
| Logging in for the first time                                                      | 4  |
| Using Arbor                                                                        | 5  |
| Your Homepage Dashboard                                                            | 5  |
| Being a guardian for multiple children - switching students                        | 5  |
| Available data on your child                                                       | 6  |
| Student Profile                                                                    | 6  |
| Seeing and updating my child's information on the Parent Portal or Arbor App       | 7  |
| Notices and Consents                                                               | 7  |
| Contact Details                                                                    | 8  |
| Other information you can view and amend                                           | 10 |
| In-app messages in the Parent Portal and Arbor App                                 | 12 |
| How can I read my in-app messages?                                                 | 12 |
| Payment accounts and topping up the meal account on the Parent Portal or Arbor App | 13 |
| What can you see on each page?                                                     | 15 |
| Signing my child up for a Club on the Parent Portal or Arbor App                   | 17 |
| Signing my child up for a Trip on the Parent Portal or Arbor App                   | 20 |
| Using the Basket to make payments on Parent Portal                                 | 22 |
| Adding a payment to the basket                                                     | 22 |
| Seeing and paying for your basket                                                  | 23 |
| Signing my child up for an After-School Club on the Parent Portal or Arbor App     | 24 |
| More Information and Help                                                          | 28 |

# **Getting started - Log into the Parent Portal and the Arbor App**

The Parent Portal and Arbor App allows parents and carers to receive communications and update their child's records (for example, a change of address, new medical condition or changes to parents' contact details).

#### If you have any problems using Arbor, please contact the school office

#### What is the Parent Portal?

The Parent Portal is our version of Arbor accessible to parents and carers on a laptop or computer.

#### What is the Arbor App?

The Arbor App is the mobile version of our Parent Portal, for use on mobile devices such as smartphones and tablets.

You can see more about the Arbor App here: <u>https://youtu.be/kFCuC1NyH5U</u>

# How do I get started with the Arbor App?

#### Downloading the Arbor App

Go to the App Store (iPhones) or Play Store (Android) and search for Arbor. Click **Install** or **Get** to install the app and then click **Open** to log-in.

#### Enabling push notifications

#### Android:

You can turn Push Notifications on or off at any time by going to your **Settings** on your phone. For example, on a Samsung Galaxy S8, go to **Settings > Apps > Arbor > Notifications**. Tap the slider to turn Push Notifications on and manage your settings.

#### IOS:

When you download the Arbor App, you will receive a prompt to receive notifications from Arbor. Make sure you select **Allow** to enable your school to send you push notifications. This will ensure you receive a notification when you have a new In-app message.

If you select **Don't Allow**, you can turn Push Notifications back on at any time by going to your **Settings** on your phone. For example, on an iPhone SE, go to **Settings > Arbor > Notifications**. Tap the slider to turn push notifications on and manage your settings. We recommend setting your banner style to Permanent, so it doesn't disappear.

# Logging in

#### Logging in for the first time

You will receive a welcome email with your login details and a link that will take you to the browser version of the Parent Portal where you will be able to set up a password.

You won't be able to do this through the app, as the links in our reset password emails only work with a browser. You can reset your password using a computer, or using a mobile browser on your phone or tablet.

The welcome email will look like this:

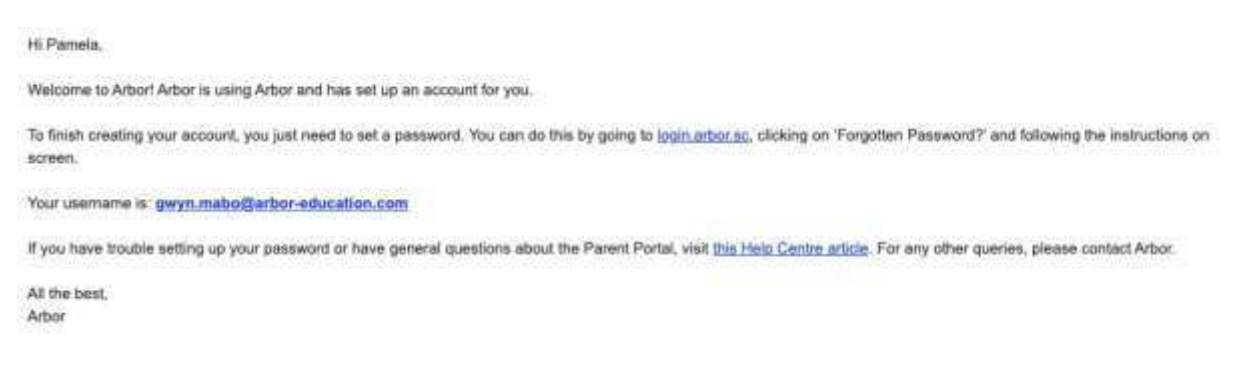

Click the link, then click **Forgot your password?**. Add in your email address then click **Reset password**. You'll then receive another email. Click the link in this email to set your password. The second email will look like this:

We've just received a request to change your password on your Arbor account. If you requested this password change, please click the link below to set your password: https://gwyn1.uk.arbor.sc/auth/change-password/id/2008/hash/MTBkNzlwOWMtMDg1MS00N2VjLWI3MzAtNGVmZTUwOGM3Yjc5LjE2MjA4MDkzMDE= Use your email address when you log in next time:

Username: gwyn.mabo@arbor-education.com

If you didn't ask to change your password, you can ignore this email. No changes will be made to your account.

All the best, Team Arbor

Create your password. You will then be logged in when you click **Create password**. Click to accept the terms and conditions.

As a security precaution, you will then be asked to confirm one of your children's dates of birth. Once you click verify, you will now be logged in!

You can then close your browser and switch to using the app.

#### Logging-in to the Parent Portal

Now your password has been set up, you can log into the Parent Portal by going to <u>login.arbor.sc</u> and inputting your email address and password. Enter your password, then click **Log in**.

If you can't log in, use the **I'm a guardian** link on the right-hand side to view <u>troubleshooting</u> <u>tips</u>.

#### Logging into the Arbor App

Now your password has been set up, you can log into the Arbor App. Add in your email address. Select the school to log into. Enter your password, then click **Log in**.

If you have more than one child at the school, please select the child you wish to view. Don't worry, you can select another child once you are logged in.

# Using Arbor

#### Your Homepage Dashboard

The dashboard is the first screen that you will see. This gives a quick glance of the student's daily timetable, behaviour points, meals, notices, current attendance and progress. **NB: Not all of these functions are currently in use, so you may not see all of these options.** 

You can return to this page at any time by clicking on the school's logo or choosing Dashboard from any menu.

| The Loweyville is                                                                                                    | tuni of Hagii                                                   | Harter Allans 🚃 🧽 Arbor 🤴 Heta                                  |
|----------------------------------------------------------------------------------------------------|-----------------------------------------------------------------|-----------------------------------------------------------------|
| - VUV - 19 have -                                                                                                    |                                                                 |                                                                 |
| Bart Arline *                                                                                                    |                                                                 | Statistics                                                      |
| Sammy Adams                                                                                                    | Attendance (2018/2019) 84.0%                                    | Spring Term - Vin Track Progress                                |
|                                                                                                    | Berhanioust Polinits - this territi<br>O territie Communication | Positive Betweenal Incidents - this term                        |
| View Studiek Poetla                                                                                                    | Hause Painta - this term                                        | Negative Behavioural Incidenta - this term                      |
| You have no primal missiges                                                                                                    | 0                                                               | 6                                                               |
| Notices                                                                                                    | Charles to card street a                                        |                                                                 |
| Normal end service to the end of the service to Service<br>Adaptics (Section 2019)<br>"Section exploration of Processing Service To<br>Section Adaptics (Section Section 1) | Soring Term - Grade Avenings                                    |                                                                 |
| We then the constructed to Addresses Time and the Samera Adams - 1126 in contact.                                                                                           | Guardian Consultations                                          |                                                                 |
| New two may parameter to Capyroon Remission for a<br>Sammy Adama - tick to retruit.                                                                                         | Farmers Services (29 Jun 1013, 1020 - 10 Jun 2019, 13 000       | fagtactuation of a spectral formula the track to a state of the |
| Current lesson > Nest event >                                                                                                    | Overdue Assignments                                             |                                                                 |
| 100.49 - 190,00         199,00 - 10,000           Heim, 17 Aux 2019         Heim, 17 Aux 2019           Registration         Years           WG2         Heim, 17 Aux 2019  | Other Liver Dec 11 Ha 2009                                      | Les 4                                                           |
| Padate all's<br>Rents Leven                                                                                                    | Addition work (Dur 11 hor 2017)                                 | Walky for lighter is allow a                                    |

#### Being a guardian for multiple children - switching students

If you are the Primary Guardian for more than one child in the school, you can access and view each child through the same portal.

#### On the Parent Portal

On the left-hand side of your homepage, click the arrow next to the current child's name. Select the other child.

When doing this for the first time, you will need to enter your other child's date of birth.

#### On the Arbor App

Click the profile icon at the bottom right of your screen and click **Switch student**. If this is the first time you are viewing information for this child, you will have to confirm their birth date.

#### Available data on your child

You will be able to click on different parts of the home page to view more data on your child. Please be aware that we are not currently using all aspects of the Arbor system and so you will not see all of the possible options.

For example, clicking the attendance percentage will bring up the attendance page which breaks down the attendance figures into present, late, or absent.

Once you've clicked on Attendance or another item, you will see a menu appear as in the example below in the left-hand side of the page you are now on:

| Megan's page                            | Recent Attendar         | nce for Megan Hill      |
|-----------------------------------------|-------------------------|-------------------------|
| Main Dashboard                          | Statistics for Academic | Year 2018/2019          |
| Profile                                 | Possible sessions       | 404                     |
| Catendar                                | Prosent                 | 398 sessions (98.51%)   |
| Attendance                              | Late                    | 12 sessions (5.02%)     |
| Summary                                 | Authorised absent       | 6 sessions (1.49%)      |
| By Date                                 | Unauthorised absent     | 0 sessions (0.00%)      |
| Progress                                | Recent Attendance (12   | Jun 2019 - 19 Jun 2019) |
| <ul> <li>Activities</li> </ul>          | Present                 | 9 sessions (100.00%)    |
| Behaviour                               | Late                    | 0 sessions (0.00%)      |
| <ul> <li>Curriculum Tracking</li> </ul> | Authorised absent       | 0 pessions (0.00%)      |
| Examinations                            | Unauthorised absent     | D sessions (0.00%)      |
| Report Conds                            |                         |                         |
| Accounts                                |                         |                         |
| Guardian Consultations                  |                         |                         |

#### Student Profile

Access your child's profile by clicking the View Student Profile button on your homepage.

This allows you to see basic information about your child, and highlights any unread notices or actions needing to be completed. You will be able to amend details such as your contact details, medical information, consents, and so on.

| Megan's page           | Megan                           | Hill 9                               |                  |            | Instructions                                                                                         |                                           |
|------------------------|---------------------------------|--------------------------------------|------------------|------------|----------------------------------------------------------------------------------------------------|-------------------------------------------|
| 1 Martin Providence    | feel term                       | 30                                   | NE Mart          | Year 10    | This page lets you add and edit inter                                                                | mation and                                |
| D-Air                  | House House                     | Acid                                 | nets Thirtie     | Rosie Hall | information that can be added in ma                                                                  | riked by an arrow at                      |
| Celevite<br>Attenzione | Notices                         |                                      |                  |            | the right hand side of the line that the<br>Simply click anywhere in the line and<br>will slide out. | ne information is on<br>d an editing pane |
| Property               | Megan Hill door rot have a roll | grow seconder - slick to correct     |                  | *          |                                                                                                    |                                           |
|                        | You have not concerned to Pho   | lograph Studiets for Megan Hill - cl | cs to convect    | ×.         | Add Information                                                                                      | i ang                                     |
| Behaviour              | You have not consented to Spec  | offic photo commit for Megan Hill -  | citch to carrent | E.         |                                                                                                    |                                           |
| Cantculum Tacking      | Student Details                 |                                      |                  |            |                                                                                                    |                                           |
| Examinations           | Name                            | Mejan Hill                           |                  | 10 A       |                                                                                                    |                                           |
| Report Cards           | Gender                          | Ferrain                              |                  | E.         |                                                                                                    |                                           |
| Accounts               | Date of birth                   | 10 May 2004                          |                  |            |                                                                                                    |                                           |
| Guardian Cercultations | Sthicky                         | Pakistani                            |                  | E          |                                                                                                    |                                           |
|                        | Religion                        | Not reconded - click to add          |                  |            |                                                                                                    |                                           |
|                        | Language                        | English (Native speaker)             |                  | ЪČ.        |                                                                                                    |                                           |
|                        | Service child e                 | , Met                                |                  |            |                                                                                                    |                                           |

# Seeing and updating my child's information on the Parent Portal or Arbor App

The **Student Profile** on the Parent Portal gives you an overview of the student's personal details. To get to the student profile select the green **View Student Profile** button.

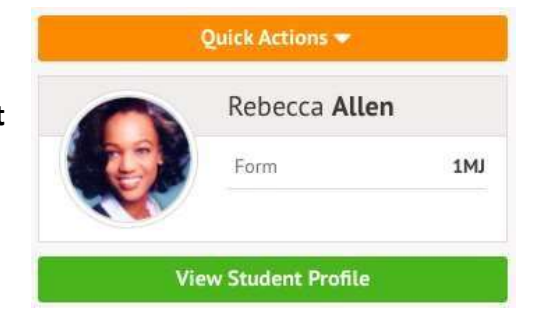

#### **Notices and Consents**

This section contains a list of missing information (including consents) on the student's profile.

#### On the Parent Portal

You can also see these on your Homepage, under the **View Student Profile** button.

To update this information, click on a notice. A slide over will appear where you can add the required information.

Once you've filled in all the information, the notices will disappear - you can edit the information by clicking into the data further down your child's profile.

For consents, you need to either **Give** or **Decline** consent.

You'll need to contact the school office if you need to change whether you've consented or not. This is not possible to change through the Parent Portal, but you can see your consents at the bottom of the page.

| You have no unread messages                                                       |   |
|-----------------------------------------------------------------------------------|---|
| Notices                                                                           |   |
| You have not consented to Photograph Student for Rebecca Allen - click to correct | • |
| Review Consent                                                                    |   |

**View Student Profile** 

| Student         | Rebecco Allen      |            |
|-----------------|--------------------|------------|
| Consent type    | Photograph Student |            |
| Note G          | 1                  | 0          |
| Decline Consent | Cancel             | re Consent |

#### On the Arbor App

To update this information, click on a notice.

Add the information, then click **Confirm**.

Once you've filled in all the information, the notices will disappear - you can edit the information by clicking into the data further down your child's profile.

|                                                                                                    | >      |
|----------------------------------------------------------------------------------------------------|--------|
| et Consent                                                                                                    |        |
| Consent                                                                                                    |        |
| Photograph Student                                                                                                    |        |
| Note                                                                                                    |        |
| Photos for internal purpose                                                                                                    | s only |
|                                                                                                    |        |
|                                                                                                    | _      |
| Decline Consent                                                                                                    |        |
| And the Address of the Address of th |        |

For consents, you need to either Give or Decline consent.

If you choose to decline the consent, you will be asked to confirm your choice.

You'll need to contact your school if you need to change whether you've consented or not. This is not possible to change through the Abor App, but you can see your consents at the bottom of the page. Click for more information.

When you have provided all the information required, the page will display that there are no more notices.

#### Contact Details

#### Student contact details

As a primary guardian, you can see and amend the child's contact details. You can only see postal addresses that you also live at with the child.

New contact details can be added by clicking +Add.

| Student Contact Detail | S                                                                                                    | 🔾 Add                 |
|------------------------|----------------------------------------------------------------------------------------------------|-----------------------|
| Personal email         | rebecca.allen@arbor-mail.com                                                                           | Þ                     |
| Mobile number          | 07700 900745                                                                                           | >                     |
| Home number            | 020 8467 3814                                                                                          | ⊳                     |
| Home address Ø         | Lives with Pamela Allen.<br>Hidden - hover over the question mark for details.                         | 12 May 2021 - ongoing |
| Home address           | 29 Melrose Gardens<br>London<br>W6 7RN<br>Rebecca Allen lives here<br>This is a correspondence address | Ongoing <b>&gt;</b>   |

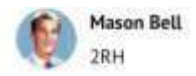

| Notices                                                           |    |
|-------------------------------------------------------------------|----|
| Mason Bell does not have a<br>transportation method recorded      | 20 |
| You have not consented to<br>Internet Access for Mason Bell       | Ę  |
| You have not consented to<br>Photograph Student for Mason<br>Bell | 8  |

You can edit or delete any contact details where there is an arrow symbol. Just click the field, click the **Edit** button, then edit or delete.

| Student Contact Details                                                                                                    | Edit Student Telephone Number                                                                      |
|----------------------------------------------------------------------------------------------------|----------------------------------------------------------------------------------------------------|
| Personal annual control and generation of the second second secon | Please note - this is the telephone number for Rebecca Alien, not a<br>guardian/emergency contact. |
| Herme southers 620 8467 383.4<br>Herme address 6 Crives with Parasita Alters<br>Herme address 9 Helicone Cardens<br>Landon We 70%                                                                                                    | Number type* Mabile   O * Number* +447700900745 Extension                                          |
| Referce Allen Uves here<br>This is a parespondence address<br>Exemples Guandianse & Constants                                                                                                    | Delete Cancel Save Changes                                                                         |

#### Yours and other guardian's contact details

The **Family, Guardians & Contacts** section displays all guardians linked to the student's profile. You can only see and update your own details.

You can add new contacts by following these instructions: <u>How to add new guardians and</u> <u>contacts for your child</u>

If you need to update another guardian's details, they will need to log in and update if they are a primary guardian, or you can contact your school to make any changes for you.

| Family, Guardians & Contacts                                                                                                    | O Add                                                       |
|----------------------------------------------------------------------------------------------------|-------------------------------------------------------------|
| Jonathan Allen Ø Father<br>07700 900572 (Mobile)<br>020 8467 3814 (Home)<br>jonathan.allen@arbor-mail.com (Personal)<br>29 Melrose Gardens, London, London, W6 7RN<br>Access Options<br>Primary guardian<br>Can collect<br>Emergency contact | 4                                                           |
| Megan Allen                                                                                                    | You cannot see this guardian's details for security reasons |

On the Arbor App

On the **Student Profile** page, scroll down to the **Family, Guardians & Contacts** section. It will show only the names of your child's other family members, and your information.

- To add a new contact click Add Family member, guardian or contact.
- To amend your information, click your name.

On your profile, click the **Quick Actions** button to add key information quickly.

You can also add or amend information anywhere where you see an arrow icon on the right-hand side. Click the information to amend it.

| Family                  | Guard                                     | ians & Cont        | acts        |    |
|-------------------------|-------------------------------------------|--------------------|-------------|----|
| <ol> <li>Add</li> </ol> | Family n                                  | vernber, guard     | an or conta | ct |
| Christia                | in Davies                                 |                    |             |    |
| Stepha                  | nle Davie                                 | 5                  |             |    |
| Mother                  | (natural                                  | or adoptive)       |             |    |
| 07700                   | 900578 (                                  | Mobile)            |             |    |
| 020 88                  | 15 9677                                   | (Home)             |             |    |
| mail co                 | m (Perso)                                 | nat)               |             |    |
| 1 Hebro                 | on Road,                                  | Landon, Land       | 00.         | 2  |
| W6 OPC                  | 2                                         | 5.5.4900 (Arresto) | 6071        |    |
| Access                  | Options                                   |                    |             |    |
| Primary                 | guardiar                                  | n                  |             |    |
| Can col                 | lect                                      | 324                |             |    |
|                         | 10 CT C C C C C C C C C C C C C C C C C C | act                |             |    |

|                                         | ×   |
|-----------------------------------------|-----|
| dit email address                       |     |
| Émail address owner<br>Stephanie Davies |     |
| Type                                    |     |
| Tap to pick                             |     |
| Email address                           |     |
| stephanie.davies@arbor-mail.            | com |
| Beliefe                                 |     |
| Contras                                 |     |

For example, when amending an email address, you will see this page. Please be aware that if you amend your default email address, you will have to log in using the new email address.

#### Other information you can view and amend

#### On the Parent Portal

The **Student Details** section contains the student's personal information. Any information with the **>** symbol to the right of it can be amended.

Click on the student details you would like to amend, a slide over will then appear for you to update the information, once updated select **Save Changes**.

| Student Details                             | Edit Language Ability        |  |
|---------------------------------------------|------------------------------|--|
| Name Referra Aller                          | Language English             |  |
| Gander Female                               | Margareter Charles           |  |
| Date of birth 27 May 2016                   | Prohoency Fluent             |  |
| Estimicity White-British                    | Options 🖾 Is Native Language |  |
| Religion Nutreconted - stick to add         | 🖾 Speaks language            |  |
| Language Emploit (Matiye speaker)           | 🖾 Understands language       |  |
| Service shile (), 50                        | 🔛 Linguage is spoken at home |  |
|                                             | Notes                        |  |
| Student Contact Details                     |                              |  |
| Personal email antima state (Dames and mes- | Cancel Save Changes          |  |

The **Meal Preferences & Dietary Requirements** section shows any dietary requirements the student has and displays the current meal preferences.

To add another dietary requirement, click **+Add** and update the slide over.

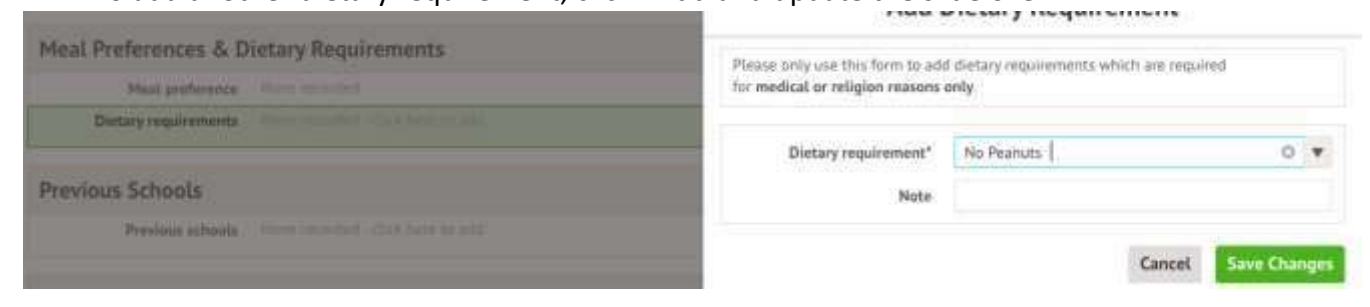

The **Medical** section will load all of the medical details linked to the child's profile. This includes the child's Doctor, Medical Conditions, Immunisations etc depending on what you have added.

To update any of the sections, click on one of them. Amend the details on the slide over and click on **Save Changes**.

| Medical               |                                   | O Add      |
|-----------------------|-----------------------------------|------------|
| Doctor                | Not recorded - class here to add  | ÷          |
| New medical condition | Penicillin Allergy                | Pending >  |
| Allergies             | None recorded- click here to add  |            |
| Immunisations         | None recorded - click here to add |            |
| New hearing test      | 05 May 2021                       | Pending >> |
| Hearing tested        | Not recorded - click here to add  | •          |
| New vision test       | New Vision Test                   | Pending >> |
| Vision tested         | Not recorded - click here to add  | ÷          |
| Handedness            | Not recorded - click here to add  |            |

#### On the Arbor App

| <ul> <li>vodatone</li> </ul> | UK 🌩 11:49<br>Evie Davies | @ 0 74% 🗰 ) |
|------------------------------|---------------------------|-------------|
|                              | Add Information           | 1 A         |
| Add Allerg                   | IV                        |             |
| Add Anoth                    | ier Spoken Langua;        | *           |
| Add Guard                    | liar/Contact              |             |
| Add Immu                     | nization                  |             |
| Add Mode                     | Of Travel                 |             |
| Add Media                    | al Condition              |             |
| 1                            |                           | е           |

You can quickly add information by clicking the **Add Information** button and selecting the information you would like to add.

Once you have added the information, click the green button at the bottom.

| Rash           |  |
|----------------|--|
|                |  |
| freatment      |  |
| Antihistamines |  |
|                |  |
|                |  |

| Stephanie Davie              | •        | You can also add or amend information a    | nywhere where you see                                                                                                   |
|------------------------------|----------|--------------------------------------------|----------------------------------------------------------------------------------------------------|
| Student Details              |          | an arrow icon on the right-hand side. C    | lick the information to                                                                                                 |
| Name<br>Evie Davies          | 3        | amend it.                                  |                                                                                                    |
| Gender<br>Female             |          |                                            | Changes made from the parent portal will<br>be reviewed by school staff before being<br>applied to the student profile. |
| Date of birth<br>12 Apr 2004 |          |                                            | Change<br>Update Religion                                                                                               |
| If you click on an i         | tem that | is waiting for confirmation by your school | Requested<br>Mother (natural or adoptive)<br>17 May 2019, 10:27, by Stephanie Davies                                    |
| the change reque             | st.      | ct, you can see the mormation, of cancel   | Changes                                                                                                    |

## In-app messages in the Parent Portal and Arbor App

You can see any in-app messages sent to you in the messages section of the Parent Portal or Arbor App. If you've enabled Push Notifications for the App, you'll get a push notification whenever you have a new in-app message, whether you are logged in or not.

#### How can I read my in-app messages?

#### Through the Parent Portal

You can see if you have any unread messages in the top-right of your Arbor Homepage. Click this button to view all In-app messages received.

You can also get to the list of messages by going to the drop-down menu at the top of your screen and selecting *My Items > School Messages*.

|         | Quick Actions 🔻                |             |
|---------|--------------------------------|-------------|
|         | Kimberly Wood $ {\mathbb Q} $  |             |
|         | Form                           | 64X         |
| ~       | View Student Profile           |             |
| You hav | re 9 unread messages. Click he | re to view. |

Religion Old Value: New Value: Buddhist Changed

You can see all messages received and all messages you have sent to school. All new messages are marked as 'NEW' and are written in bold. Read messages will be written in normal text.

Click the message to view it.

Through the Arbor App

When using the App, you'll receive a Push Notification (if you have enabled this feature).

Tap the notification and log into the app to be able to view the message.

In the App, you'll see a notification at the bottom right of your screen. Click this notification, then click *Messages* to see your messages.

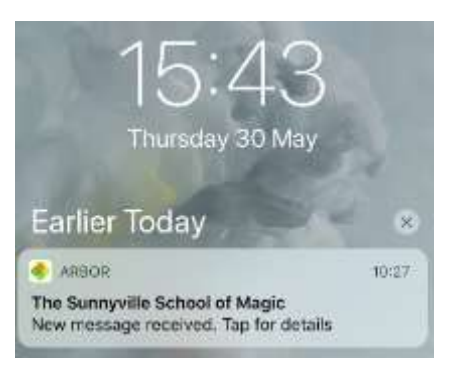

All new messages are marked as 'NEW' and are written in bold. Read messages will be written in normal text. Click the message to view it.

# Payment accounts and topping up the meal account on the Parent Portal or Arbor App

You can manage accounts for any area of Arbor the school has set up to receive payments for. Here you can also make payments and top up accounts. For more information on making payments, see the sections below on registering for a club and registering for a trip.

Please note that once you have topped up, you will need to contact your school if you would like to move money to a different account or would like a refund.

#### On the Parent Portal

To manage a meal account, go to **Accounts** and click **Meals**. For other accounts, select the account name.

| Quice Actions *                                                                                                    | Statistics                                                                           |                                                            |
|----------------------------------------------------------------------------------------------------|--------------------------------------------------------------------------------------|------------------------------------------------------------|
| Chice Adams V                                                                                                    | Attendence (2018/2019)<br>91.5% Behaviour Points - this term<br>0 Internet form      |                                                            |
| View Studiest Profile                                                                                                    | Guardian Consultations No particulations Union Alarm                                 |                                                            |
| Guardians of Chipe Adams<br>Huley Adams a<br>Outlette Adam                                                                                                    | Overdue Assignments<br>surpreset (Dae 24 Opt 2018)                                   | Decided                                                    |
| Notices<br>Olars Advert data and have a transportation method in<br>canadial - data to correct<br>Olars Adverts data set have a religion recorded - data is<br>a correct          | Accounts<br>Dise Adam: Math<br>Dise Adam: Statis Te malem:<br>Dise Adam: Tendine Dat | Belance ANL IR +<br>Relative (2.14) +<br>Relative (2.10) + |
| Chier Alexes's large represent tay put large set.<br>Place danses the school to arrange data.<br>Chier Alexes date and two size setting on hearing in<br>tests - clini to early t | Activities<br>Dior Alem: Calo:<br>Dior Alem: Tigs                                    | •                                                          |

Above the table on the balance page, the credit/debit amount of the<br/>student account will show. Debt amounts will show in red, credit<br/>amounts will show in green.Meals Balance: £10.00Meals Balance: -£10.00

Clicking on a Payment will load a slide over with details of the lunches taken that day.

| View | Week! | beginning              | OI Jan | 2019: | 0.03 | ¥ |
|------|-------|------------------------|--------|-------|------|---|
|      |       | CALCULATION CONTRACTOR |        |       |      |   |

| Week beginning 01 Ja | 2019: £0.00 |   |
|----------------------|-------------|---|
| Tanaday              | £0.00       | + |
| Wednesday            | 69.00       |   |
| Thursday             | 60.00       | + |

To make a Card Payment, click on the Top up account button.

Meals Balance: -£0.40

|                     |                         | Term | Summer Term  | ~         |
|---------------------|-------------------------|------|--------------|-----------|
| Summer Term 1       | fotal Payments: £146.20 |      | Top o        | p account |
|                     |                         | View | All Sections | *         |
| Week beginning 19 A | ug 2019: £4.40          |      |              |           |
| Monday              | 62.20                   |      |              |           |
| Tuesday             | E0.00                   |      |              |           |
| Wodroesslay         | 62.20                   |      |              | 2         |
| Week beginning 12 A | ug 2019: £11.00         |      |              |           |
| Monday              | E2.20                   |      |              | ÷.        |
| Tuesday             | £2.20                   |      |              |           |

A slide over will load, where you can select the bill payer and payment amount. Please note the minimum payment amount is  $\pm 2$ .

You can choose to pay now or to add your payment to your basket to pay later.

| « Back         | Top Up Account by C    | ard            |                                               |                     |
|----------------|------------------------|----------------|-----------------------------------------------|---------------------|
| Top-Up Details | nt Molly Allen (Meals) |                | In the pop-up, add in your click <b>Pav</b> . | card details then   |
| Bill payo      | r* Carly McKelvey      | 0 .            | Make Payment                                  | o                   |
| Payment amoun  | e 10                   | \$             | Card number                                   | 1214 1254 1214 1214 |
| Narrati        | 10 O                   |                | Expiration date                               | HM/XY               |
|                | Cancel M Add to I      | basket Pay now | Name on card<br>Security code (CVV/CVC)       | eve                 |
|                |                        |                |                                               | Cancel Pay 510.00   |

You may have to then authenticate your identity for the payment to go through. If authentication is needed for the payment, you will be prompted to authenticate the payment using the method of authentication your bank supports.

Once your identity has been confirmed, the payment will be completed and your card will be charged. You'll see confirmation that the transaction has been successful.

The meals balance will be updated to reflect the top-up right away.

#### Meals Balance: £9.60

# Payment Successful Thank you! Your payment is complete

| Term | Summer Term | ~         |
|------|-------------|-----------|
|      | Top u       | p account |

### What can you see on each page?

#### Payments

This will load a table with all the payments that have been made for the account. You can select a specific Term using the Term drop-down menu at the top-right of the page.

A table will appear showing details of the payments.

|                      |               | View | Week beginning 01 Jan 2019: £0.0 | * |
|----------------------|---------------|------|----------------------------------|---|
| Week beginning 01 Ja | n 2019: £0.00 |      |                                  |   |
| Tuesday              | £0.00         |      |                                  | • |
| Wednesday            | £0.00         |      |                                  | ► |
| Thursday             | £0.00         |      |                                  | Þ |

#### Invoices

The **Invoices** section on the parent portal will load a table with all invoices for the current term.

You can select a specific Term using the **Term** drop-down menu at the top-right of the page.

| Term | Autumn Term 2017 | ~ |
|------|------------------|---|
|      | Autumn Term 2017 |   |
|      | Spring Term 2018 |   |
|      | Summer Term 2018 |   |

You will be able to see details of the invoices and the status of each invoice - whether they have been Cancelled or Paid.

The **Top-ups** page on the parent portal will load the current terms top-ups made for that particular student.

| Spring Term | ~ |
|-------------|---|
| Autumn Term |   |
|             |   |

You can select a specific Term using the **Term** drop-down menu at the top-right of the page.

The page will show the type of top-up made, this can vary from Cash, Cheque to Card. Meals Balance: -£13.76

|        |             | Ten                                          | m | Spring Term 2019 | ~                |
|--------|-------------|----------------------------------------------|---|------------------|------------------|
|        |             |                                              |   | Тор              | up account       |
| lopups |             |                                              |   |                  |                  |
|        | 02 Jan 2019 | £12.00                                       |   | Ga               | id Transaction   |
|        | 20 Dec 2018 | £500.00<br>Bulk cancel                       |   |                  | Cash             |
|        | 14 Dec 2018 | £15.60<br>Lunch money                        |   | Ca               | nt Transaction   |
|        | 14 Dec 2018 | £20:00<br>Lunch money                        |   | Gr               | nt Transaction   |
|        | 10 Dec 2018 | £20.00<br>Mum has paid in school with Sharon |   |                  | Cash             |
|        | 10 Dec 2018 | E1.00                                        |   | Ca               | id Provisoritian |
|        | 06 Dec 2018 | E10.00<br>Lunch money                        |   | Ca               | ut Transaction   |

#### Credit notes

The **Credit Notes** page on the parent portal will load a table with all the credit notes for the current term.

You can select a specific Term using the **Term** drop-down menu at the top-right of the page. A table will appear showing details of the credit notes.

#### Meals Balance: £8.00

|              |                                                          | Term | Autumn Term 2020/2021 | ~ |
|--------------|----------------------------------------------------------|------|-----------------------|---|
| Credit Notes |                                                          |      |                       |   |
| 17 Nov 2020  | Amount: £8.00<br>Items:<br>Narrative: Discount - youcher |      |                       |   |

#### On the Arbor App

On the main Arbor page, you can see your children's accounts. The accounts you can view and top up here will depend on what accounts your school has chosen to show and enable card payments for. You can also select the menu icon then click **Payments**.

|                                                                                                    | Click an account to see more more                                                                                                    |                                                                                                    |
|----------------------------------------------------------------------------------------------------|----------------------------------------------------------------------------------------------------|----------------------------------------------------------------------------------------------------|
| nia Adams : Meals<br>Ilance: £4.00                                                                                                    | 2                                                                                                    | Meals Balance: £4.00                                                                                                    |
| nia Adams : Morning Breakfast<br>ub<br>Jance: £10.00                                                                                                    | Click the green button to top up t                                                                                                    | the Term                                                                                                    |
|                                                                                                    |                                                                                                    | Summer Term                                                                                                    |
| Input the amount to                                                                                                    | top up, then click to pay.                                                                                                    | Top Up Account                                                                                                    |
| Payment amount                                                                                                    |                                                                                                    |                                                                                                    |
| £ 10,00                                                                                                    |                                                                                                    |                                                                                                    |
|                                                                                                    |                                                                                                    |                                                                                                    |
| Narrative                                                                                                    |                                                                                                    |                                                                                                    |
| Dinner money                                                                                                    |                                                                                                    |                                                                                                    |
|                                                                                                    |                                                                                                    |                                                                                                    |
| Annual                                                                                                    |                                                                                                    |                                                                                                    |
| Cancel                                                                                                    |                                                                                                    |                                                                                                    |
| Cancel<br>Pay Now                                                                                                    |                                                                                                    |                                                                                                    |
| Pay Kow                                                                                                    |                                                                                                    | Make Payment o                                                                                                    |
| Rext, you'll be able to                                                                                                    | o input your card details. <b>Please note</b>                                                                                                    | Make Payment o                                                                                                    |
| Ray New<br>Next, you'll be able to<br>that you must use a Y                                                                                                    | o input your card details. <b>Please note</b><br><b>Visa or Mastercard.</b>                                                                                                    | Card number 4000 0027 6000 3184                                                                                                    |
| Ray Mow<br>Pay Mow<br>Next, you'll be able to<br>that you must use a Y                                                                                                | o input your card details. <b>Please note</b><br><b>Visa or Mastercard.</b>                                                                                                    | Card number<br>4000 0027 6000 3184<br>Expiration date                                                                                                    |
| Cancel<br>Pay Now:<br>Next, you'll be able to<br>that you must use a Y                                                                                                | o input your card details. <b>Please note</b><br><b>Visa or Mastercard.</b>                                                                                                    | Card number<br>4000 0027 6000 3184<br>Expiration date<br>08 / 23                                                                                                    |
| Rawel<br>Pay New<br>Next, you'll be able to<br>that you must use a v<br>You may have to ther                                                                          | o input your card details. <b>Please note</b><br><b>Visa or Mastercard.</b>                                                                                                    | Card number<br>4000 0027 6000 3184<br>Expiration date<br>08 / 23<br>Name on card                                                                                                    |
| Connect<br>Pay New<br>Next, you'll be able to<br>that you must use a Y<br>You may have to ther<br>payment to go throug                                                | o input your card details. <b>Please note</b><br><b>Visa or Mastercard.</b><br>In authenticate your identity for the<br>gh. If authentication is needed for the                                                                        | Make Payment       O         Card number       4000 0027 6000 3184         4000 0027 6000 3184       Expiration date         08 / 23       Name on card         Miss G Mayo       Image: Compare the second second sec |
| You may have to ther<br>payment to go throug<br>payment, you will be                                                                                                  | o input your card details. <b>Please note</b><br><b>Visa or Mastercard.</b><br>In authenticate your identity for the<br>gh. If authentication is needed for the<br>prompted to authenticate the                                        | Card number<br>4000 0027 6000 3184<br>Expiration date<br>08 / 23<br>Name on card<br>Miss G Mayo<br>Security code (CVV/CVC)                                                                                                    |
| Concert<br>Pay Now<br>Next, you'll be able to<br>that you must use a v<br>You may have to ther<br>payment to go throug<br>payment, you will be<br>payment using the m | o input your card details. <b>Please note</b><br><b>Visa or Mastercard.</b><br>In authenticate your identity for the<br>gh. If authentication is needed for the<br>prompted to authenticate the<br>hethod of authentication your bank  | Make Payment       O         Card number       0         4000 0027 6000 3184       0         Expiration date       0         08 / 25       0         Name on card       0         Miss G Mayo       0         Security code (CVV/CVC)       111                                                                                                    |
| You may have to ther<br>payment to go throug<br>payment using the m<br>supports.                                                                                      | o input your card details. <b>Please note</b><br><b>Visa or Mastercard</b> .<br>In authenticate your identity for the<br>gh. If authentication is needed for the<br>prompted to authenticate the<br>lethod of authentication your bank | Aard number A000 0027 6000 3184 Expiration date 08 / 23 Name on card Miss G Mayo Security code (CVV/CVC) 111                                                                                                    |

Registering a child for a club using the Parent Portal or Arbor App is a simple process. Please note that once you have signed up, you will need to contact the school office if you would like to cancel participation or would like a refund.

#### On the Parent Portal

From the main Parent Portal page, scroll down to the Activities section and click on the field with your child's name and Clubs in.

The **All Clubs** page will list any clubs your child is currently a member of and any clubs that are currently open for them to join. At the bottom of the page, you'll also see any past clubs from previous years that your

| and the second second se |                                                                                                    | Balain: |      |
|----------------------------------------------------------------------------------------------------|----------------------------------------------------------------------------------------------------|---------|------|
| 0                                                                                                    | 84.2%                                                                                                    | 0       |      |
|                                                                                                    | 0                                                                                                    | 0       | ania |
|                                                                                                    | 0                                                                                                    | 0       | 1000 |
|                                                                                                    | Sarke Gradates                                                                                                    |         |      |
|                                                                                                    | Sector largement                                                                                                    |         |      |
| and the same is been to be                                                                                                    | Automatica da construcción de la construcción de la |         | 1000 |
| No. of Concession, Name of Street, or other                                                                                                    | And disc.                                                                                                    |         |      |

child was registered for in case you need to finish paying for them.

Click on the club to open up that club's information page.

| Abby is Registered Pr   | er Tiesse (Judio 1/1015/20010)                                                                                                    |  |
|-------------------------|----------------------------------------------------------------------------------------------------|--|
|                         | Annale Franzen<br>11<br>Annale Annale Annale<br>Annale Annale Annale Annale Annale Annale Annale Annale Annale Annale Annale Annale Annale Annale Annale Annale                                                                                                     |  |
| Anna Gashi Bugran       | ee The These Claim (2001/2003)                                                                                                    |  |
| t an hereit die hele    | Notice and a second second sec |  |
| American                | Research of the second second se                                                                                                    |  |
| Address own Requirement | For Terrer (Luter (2000)/2021)                                                                                                    |  |
| National State          | New American<br>And American<br>American State                                                                                                    |  |
| Address over Propressed | For Times Tude (2014/1878)                                                                                                    |  |
| the larger to           | Andre Andreas<br>A<br>Hanna and A Bernstein and Andreas and                                                                                                    |  |

#### Free Clubs:

The club information page will display membership and timetable information. Any existing membership into the club for the pupil will be displayed. To sign your child up for the club simply click on **Register For This Club** in the top right-hand corner of the page.

From the slide over menu that will appear, choose the membership period that you would like to sign the child up for - this may be a set date range, a term or the whole academic year. Finally, choose which sessions to sign your child up for and confirm registration. If we have requested that parents must confirm their consent for the child to attend the club, a box will pop up for consent to be confirmed. Simply click yes or no as appropriate.

You will then be returned to the club's information page, where the new membership(s) will now be displayed.

#### Paid-for Clubs

The process for registering for clubs that charge a membership fee is very similar to the process for free clubs. The club information page will display membership and timetable information. Any existing membership into the club for the pupil will be displayed.

To sign your child up for the club simply click on **Register For This Club** in the top right-hand corner of the page.

From the slide over menu that will appear, choose the membership period that you would like to sign the child up for - this may be a set date range, a term or the whole academic year. Next,

choose which sessions to sign your child up for.

Finally, confirm your choices and click to pay. You can also select to add the payment to your basket to pay later.

If you click **Cancel** here, the child will be <u>signed up provisionally</u>, but you will need to pay to have them registered for the club.

You may have to then authenticate your identity for the payment to go through. If authentication is needed for the payment, you will be prompted to authenticate the payment using the method of authentication your bank supports.

Once we've been able to confirm your identity, the payment will be completed and your card will be charged. You'll see confirmation that the transaction has been successful. If we have requested that parents must confirm their consent for the child to attend the club, a box will pop up for consent to be confirmed. Simply click yes or no as appropriate.

You will then be returned to the club's information page, where the new membership(s) will now be displayed.

#### On the Arbor App

To sign up for a club, click the menu icon at the bottom left of your screen. *Select Clubs*.

You can then see a list of any clubs your child is currently a member of and any clubs that are currently open for them to join. At the bottom of the page, you'll also see any past clubs from previous years that your child was registered for in case you need to finish paying for them.

Click on the club to open up that club's information page.

Click a club to access the *Club Overview*. Click **Register For This Club** to sign up.

Next, select the period you would like to sign up for. This is dependent on what your school has set up, and may include a termly, weekly or daily package. Then click **Next**.

Select the period you would like to sign up for, then click **Next**. On the next page, if no payment is required, you can simply sign up. If no payment is required but you are allowed to give a contribution, you can select this option. If it is a club you have to pay for, you can input your card details to pay for the club.

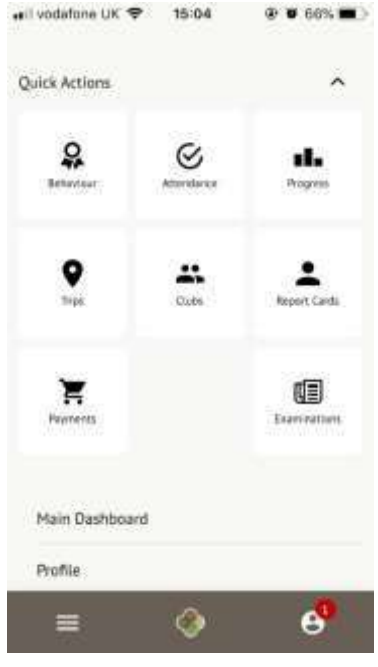

# Signing my child up for a Trip on the Parent Portal or Arbor App

Registering a child for a trip using the Parent Portal or Arbor App is a simple process.

Please note that once you have signed up, you will need to contact your school if you would like to cancel participation or would like a refund.

#### On the Parent Portal

From the main Parent Portal page, click on the **Trips** field within the **Activities** section.

The Trips main page features three sections -**Upcoming Trips** are any trips the child is currently registered for, **Past Trips** are trips which have taken place and **Trips Open** are any trips that the child can currently be registered for.

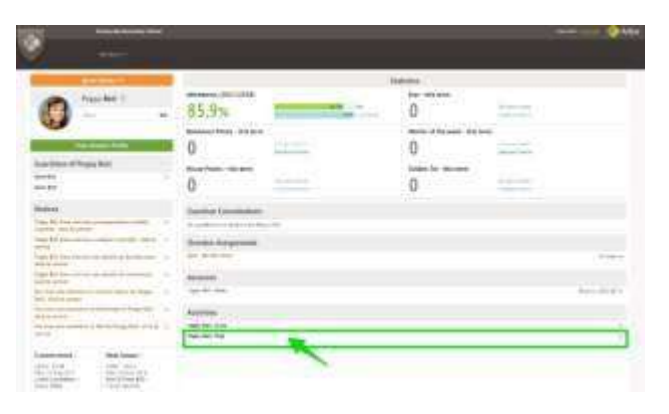

To start registering a child for a trip, click on the desired trip in the **Trips Open** section.

On the *Trip Overview* page, you can see details relating to the trip such as date, time and price. Click on **Sign Up** to begin the registration process.

| + Back                  | London Zoo                                                                              | Attachments           |
|-------------------------|-----------------------------------------------------------------------------------------|-----------------------|
| Registration Informati  | on                                                                                      | Sign up Holly for sig |
| Registration status     | Mully news net have a place on this trip per .Click Sign up his high better, to regular |                       |
| Trip Overview           |                                                                                         |                       |
| Laustier                | Lorden Zoe                                                                              |                       |
| Description             | Trip to Lordon Zincho see pardant                                                       |                       |
| Trip dates              | 14 Oct 2020, 14:12 - 15 Oct 2020, 14:12                                                 |                       |
| Serve window            | 04 les 2020-14 (2-13 Cer 2020-14 LF                                                     |                       |
| Pyine                   | £10.00                                                                                  |                       |
| Walantary communitation | Nex                                                                                     |                       |

#### Free trips

School Trips

| * Back     |              | Register N  | Molly for Trip |                    |
|------------|--------------|-------------|----------------|--------------------|
| Trip Price |              |             |                |                    |
|            | Trip price   | Free        |                |                    |
| Previous I | Payments fo  | r This Trip |                |                    |
|            | Already paid | £0.00       |                |                    |
| Add Cons   | ent          |             |                |                    |
|            | Consent*     |             |                |                    |
|            |              |             |                |                    |
|            |              |             | 100000         | Contraction of the |

A slide over menu will appear where you can add consent (if your school requires this) for the trip by ticking the checkbox and ticking **Add Consent**.

Once consents have been confirmed, you will be taken back to the *Trip Overview* page. You will now see that the **Status** field will have been updated to confirmed (assuming consent was not refused).

When returning to the *All Trips* page, the trip will now be displayed in **Upcoming Trips**, rather than the **Open Trips** section.

#### Paid Trips

With trips that require a payment, the process is slightly different. When registering the student for a paid trip, click the trip to be taken to the trip overview page. Click the **Sign Up** button.

A slide over will appear where you can add the amount you will pay if you can pay by instalments. The payment amount will automatically default to the minimum payment.

You can only select more than the maximum payment or less than the minimum if your school has chosen to allow voluntary or variable contributions.

You can then pay now or <u>add the payment to your basket</u> to pay later. You can only sign up without paying if the trip allows for voluntary or variable contribution and does not accept instalments.

Once you click **Pay**, Add in your card details, then click **Pay**.

You may have to then authenticate your identity for the payment to go through. If authentication is needed for the payment, you will be prompted to authenticate the payment using the method of authentication your bank supports.

| Make Payment            | •                   |
|-------------------------|---------------------|
| Card number             | 1234 1234 1234 1234 |
| Expiration date         | MM/YY               |
| Name on card            |                     |
| Security code (CVV/CVC) | CVC                 |
|                         | Cancel Pay £30.00   |

Once your identity is confirmed, the payment will be completed and your card will be charged. You'll see confirmation that the transaction has been successful.

If you've paid the full price of the trip or if variable contributions are enabled for the trip, the status of the trip will then change to confirmed, and the trip will appear on the *All Trips* page in the **Upcoming Trips**, rather than the **Open Trips** section.

If you have more left to pay, the amount you have left to pay is displayed at the top of the page and you can make another payment if your school allows this.

#### On the Arbor App

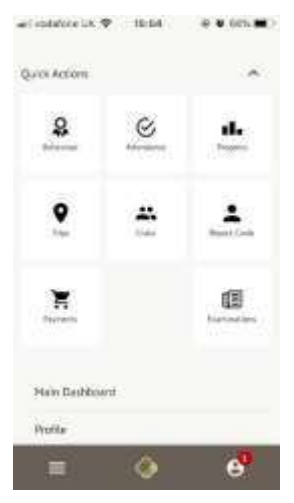

To sign up for a trip, click the menu icon at the bottom left of your screen. Select *Trips*.

You will then be able to see all of your child's upcoming trips, and trips they are eligible for.

| School Trips               |  |
|----------------------------|--|
| Trips Open to Sonia        |  |
| Museum Trip                |  |
| Trip Date(s):              |  |
| 27 May 2019, 08:00 - 14:00 |  |
| Signup Window:             |  |
| 20 May 2019, 08:00 -       |  |
| 24 May 2019, 16:00         |  |

Select the trip to reach the **Trip Overview**. Click the green button to sign up for the trip and pay if required.

On the next page, if no payment is required, you can simply sign up.

If no payment is required but you are allowed to give a contribution, you can select this option. If it is a trip you have to pay for, you can input your card details to pay.

# Using the Basket to make payments on Parent Portal

Using the Basket feature, you can add payments to your basket to allow you to pay for clubs, trips, meal or other account top-ups for multiple children all in one household in one payment!

Please note that this feature is not currently available on the Arbor App. To use the basket feature, you'll need to be logged into the Parent Portal on a computer. You can continue to make payments individually on the Arbor App.

#### Adding a payment to the basket

Once you've logged in, just add a payment for a <u>Club</u>, <u>Trip</u> or top-up account such as <u>Meals</u>.

Alongside the button to **Pay now**, you'll also see the option to **Add to basket**.

You'll get a notification to let you know the payment has been added. Click the link to proceed to checkout or click X to continue and pay later. The notification will disappear on its own after about 30 seconds.

| e Bark                                                         | Register Alexa for Club                                                                                    |
|----------------------------------------------------------------|----------------------------------------------------------------------------------------------------|
| Club Overview                                                  |                                                                                                    |
| Barrs:                                                         | Breakfort Cale                                                                                             |
| Georgeinn                                                      | Breatfast Outs                                                                                             |
| Selected membership option                                     | Dolty \$2.50 pm system                                                                                     |
| Martin of assistant.                                           | 4                                                                                                    |
| Review Membership C                                            | Dates                                                                                                    |
| Passes review the membership<br>picase tick them and use the D | s boose. If there are any reenderships you do not wart,<br>elete Hernberships batter below to detere them. |
| Selast membership period(s)                                    | Dis New 2011 accurs                                                                                        |
| you wish to remove                                             | 14 Nov 2013 (12:00)                                                                                        |
|                                                                | Delete selected membership date                                                                            |
| Make Payment                                                   |                                                                                                    |
| Payment amount                                                 | 6400                                                                                                    |
|                                                                | Sector Description of the sector                                                                           |

Remember, payments aren't made and clubs and trips aren't booked until you pay for the items in your basket!

#### Seeing and paying for your basket

You can go to *My Items > My Payments* from the top menu to access your basket. In your basket, you can see all the payments you have yet to pay and empty your basket if needed.

| 15 | ly Dasket. 144.    |                                                                                |                                          |
|----|--------------------|--------------------------------------------------------------------------------|------------------------------------------|
|    | ayments and Top-Up | s in Basket                                                                    |                                          |
|    | Club payment       | Account: Alexa Hall (Clubs)<br>Club: Ilreak/ast Club<br>Payment amount: \$4.00 | Click for details or to make a change a  |
|    | Account top-up     | Account: Alexa Hall (Mests)<br>Payment amount: £20.00                          | Click for details or to make a charge *  |
|    | Account top-up     | Account: Hollie Hall (Meels)<br>Payment amount: £20.00                         | Click for itetails or to make a change # |
|    | mpty basket        |                                                                                | Cancel Pay for all items in basket       |

If you click a payment you can edit the amount if it's a top-up or a payment that accepts variable contributions and **Save changes**. You can also remove the payment from your basket.

If you try to edit the payment amount below the minimum threshold you won't be able to continue.

| Payment Amount  |                                         |   |   |
|-----------------|-----------------------------------------|---|---|
| Payment amount* | £ 0.00                                  | 0 | + |
|                 | The minimum value for this field is £2. |   |   |

If it's no longer possible to pay for something, you'll see a banner on this page and red text explaining the issue. This could be because the school has already logged a payment or has removed the payment options. If the maximum number of participants has been reached or if the signup window has closed, you will need to contact the school office for more details in this instance.

You'll need to click the button to remove all the payments that you can't pay for before you'll be able to pay for everything in your basket.

#### My Basket: £233.00

| "Remove all items for | m the basilet that I cannot pay for button to remove all of them at once, or eall details if them is an option to d                                                          | a ke<br>Annover all, Orena Tram the Desket<br>that I cannot pay be |
|-----------------------|----------------------------------------------------------------------------------------------------|--------------------------------------------------------------------|
| ayments and Top-Up    | s in Basket                                                                                                    |                                                                    |
| Account top-up        | Your school does not accept payments for School Uniform anymere, Please contact your school for details.<br>Account: Joshua Adams (School Uniform)<br>Payment amount: £15.00 | Click for details or to make a charge #                            |
| Club payment          | Account: Hoffus Adams (Clubs)<br>Club: Homework dolt<br>Payment amount: £18.00                                                                                               | Occi for details or to make a charge »                             |
| Dub payment           | Account: Hullie Atame (Clubs)<br>Club: Homework club:<br>Paywent ansurt: E200.00                                                                                             | Olek für details ar tu make is sharage. B                          |

To pay, click the green **Pay for all items in basket** button and add your card details - Arbor accepts Visa or Mastercard only. You may also be asked to <u>provide authentication</u>.

| My Basket: £6.00        |                              |                     |                                        |
|-------------------------|------------------------------|---------------------|----------------------------------------|
| Payments and Top-Ups in | Basket                       |                     |                                        |
| Carls provide And       | unit Holtin Asterna (Circle) | 10                  | Eliza din samula ni fa mane a stampe a |
| Pag                     | Make Payment                 | •                   |                                        |
| Empty hashed            | Card number                  | 1214 1254 1254 1214 | General Poly for all Items Industries  |
|                         | Expiration date              | MM27991             |                                        |
|                         | Name on card                 |                     |                                        |
|                         | Security code (CVV/CVC)      | 040                 |                                        |
|                         |                              | Cancel Pay £6.00    |                                        |
|                         | -                            |                     |                                        |

# Signing my child up for an After-School Club on the Parent Portal or Arbor App

Registering a child for a wraparound care club using the Parent Portal or Arbor App is a simple process.

Please note that once you have signed up, you will need to contact the Space Cadets or the school office if you would like to cancel participation or would like a refund.

#### On the Parent Portal

From the main Parent Portal page, scroll down to the **Activities** section and click on the field with the child's name and **Clubs** in.

The *All Clubs* page will list any clubs the child is currently a member of and any clubs that are currently open for them to join. Click on the appropriate club from the *Clubs open to (Child's Name)* list to open up that club's information page.

|                                                                                                    | the second second second second second second second second second second second second second second second s |                           | Intelly |     |             |
|----------------------------------------------------------------------------------------------------|----------------------------------------------------------------------------------------------------|---------------------------|---------|-----|-------------|
| 0                                                                                                    | anai 11                                                                                                    | 84.7%                     | <br>0   | nm: |             |
|                                                                                                    |                                                                                                    | Antonia Anno Antonio<br>O | <br>0   |     |             |
| kanthé a d'Bar thá<br>na china                                                                                                    | 100<br>()                                                                                                    | town have an own          | <br>0   | -   |             |
|                                                                                                    |                                                                                                    | Garden Constitution       |         |     |             |
|                                                                                                    |                                                                                                    | Overfile Kalgemann        |         |     |             |
| A CONTRACTOR OF THE OWNER OF THE OWNER OWNER OWNER OWNER OWNER OWNER OWNER OWNER OWNER OWNER OWNER OWNER OWNER OWNER OWNER OWNER OWNER OWNER OWNER OWNER OWNER OWNER OWNER OWNER OWNER OWNER OWNER OWNER OWNER OWNER OWNER OWNER OWNER OWNER OWNER OWNER OWNE | -                                                                                                    | Annual State              |         |     | August 1912 |
|                                                                                                    |                                                                                                    | Augustion .               |         |     |             |

The club information page will display membership and timetable information. Any existing membership into the club for the pupil will be displayed. To sign your child up for the club simply click on **Register For This Club** in the top right-hand corner of the page.

| In the slide over, choose the<br>membership period required - this |                                                                                                  | « Back                 | Register Aaron for Clu                                                                                          | ub                      |               |
|--------------------------------------------------------------------|--------------------------------------------------------------------------------------------------|------------------------|----------------------------------------------------------------------------------------------------|-------------------------|---------------|
| may be a c                                                         | may be a day, a term or the whole<br>academic year, depending on what                            |                        | Club Overview                                                                                                   |                         |               |
| academic                                                           |                                                                                                  |                        | Name                                                                                                    | Example breakfast club  |               |
| the school has set up.                                             |                                                                                                  | Club price per session | ce per session Monday: £0.00 for 07:00-09:00 session interval<br>Monday: £0.00 for 08:00-09:00 session interval |                         |               |
|                                                                    |                                                                                                  |                        | Choose Membership                                                                                               |                         |               |
| + Back                                                             | Register Aaron for Club                                                                          |                        | Choose membership option*                                                                                       | Daily breakfast club    | •             |
| Club Overview                                                      |                                                                                                  |                        |                                                                                                    |                         |               |
| Harry                                                              | Example breakfast club                                                                           |                        |                                                                                                    |                         | Cancel Next » |
| Selected membership option                                         | Daily breakfast club (Sign-up cut off: 24 hours<br>before session starts)                        |                        |                                                                                                    |                         |               |
| Oub price per version                                              | Monday: £0.00 for 07.00.09.00 session interval<br>Monday: £0.00 for 08.00-09.00 session interval |                        | Choose which member                                                                                             | rship periods to sign u | p to.         |
| Select Membership P                                                | eriods                                                                                           |                        |                                                                                                    |                         |               |
| Day                                                                | Mon, 05 Jan 2022 © Tue, 04 Jan 2022 © Wed, 05 Jan 2022 ©                                         |                        |                                                                                                    |                         |               |

Cancel Next

Finally, confirm registration.

You will then be returned to the club's information page, where the new membership(s) will now be displayed.

| " Back                                                                                                    | Register Julia for Club                                                                                                    |  |
|----------------------------------------------------------------------------------------------------|----------------------------------------------------------------------------------------------------|--|
| Membership informati                                                                                                    | on                                                                                                    |  |
| Some of the memberships yo<br>maximum number of particip<br>are presented bellow.                                                                                                    | u have selected were unavaitable due to cut-off time,<br>ants or price not being defined. Available memberships                                                                                                    |  |
| Club Overview                                                                                                    |                                                                                                    |  |
| Name                                                                                                    | Example breakfast club                                                                                                    |  |
| Selected membership option                                                                                                    | Daily breakfast club (Sign-up cut-off: 24 hours<br>before session starts)                                                                                                    |  |
| Club price per session                                                                                                    | Monday: £4.20 for 07:00-09:00 session interval<br>Monday: £2.10 for 08:00-09:00 session interval<br>Wednesday: £4.00 for 07:00-09:00 session interval<br>Wednesday: £2.00 for 08:00-09:00 session interval<br>Wednesday: £4.00 for 09:00-10:00 session interval |  |
| Review Sign-Up Detai                                                                                                    | ls                                                                                                    |  |
| Number of sessions                                                                                                    | 2                                                                                                    |  |
| and the second second sec | Monday: 07:00-09:00 session interval                                                                                                    |  |
| Session interval                                                                                                    | Wednesday: 08:00-09:00 session Interval                                                                                                    |  |

You will need to have sufficient funds in your account before signing up. Click the **Top Up Account** button.

|  |                                                      | ок                                                                                                    |
|--|------------------------------------------------------|----------------------------------------------------------------------------------------------------|
|  | * Back                                               | Example breakfast club (2021/2022)                                                                                                    |
|  | Registration Informat                                | ion                                                                                                    |
|  | Registration status                                  | Comparisation, Aeron Is registered for Example lowalfact due (2021/2022)/ Check the metalla<br>below. Contact the school's office if you have any questions or requests. |
|  | Total number of remainers<br>Aacon is registered for | 1                                                                                                    |
|  | Total number of sessions<br>Aaron attended           | 8                                                                                                    |
|  | Current wraparoand care<br>that bulance              | 47.20                                                                                                    |
|  | Tatal spent                                          | E0.00                                                                                                    |
|  | Aaron Memberships                                    |                                                                                                    |
|  | Duy                                                  | Datan:<br>03 Jun 1022<br>Skudent will Rave mest?<br>No<br>Tatal sessions:                                                                                                |

On the Parent Portal, you can choose to pay or add the amount to your basket to pay later.

#### On the Arbor App

To sign up for a club, click the menu icon at the bottom left of your screen. *Select Clubs*.

You can then see a list of any clubs your child is attending, and any clubs open to your child.

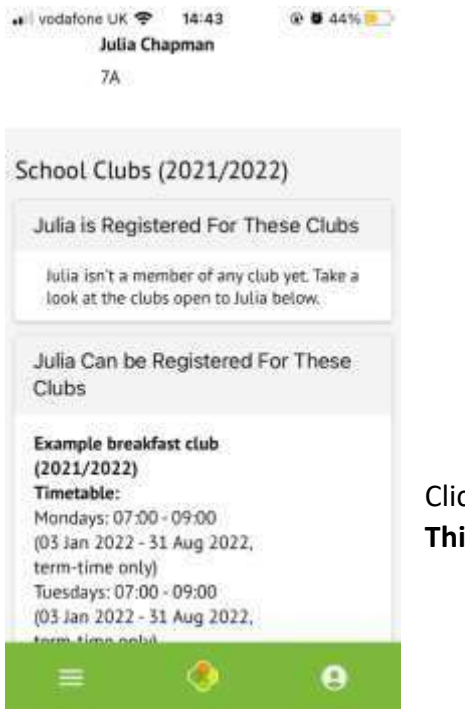

| Quick Actions         |            | ^                     |
|-----------------------|------------|-----------------------|
| <b>P</b><br>Betaviour | Attendance | <b>Ha</b><br>Progress |
| <b>Q</b><br>Trips     | All Diates | Report Canta          |
| Payments              |            | Distantiantians.      |
| Main Dashboa          | ird        |                       |
| Profile               |            |                       |
| Ξ                     | ۲          | e                     |

Click a club to access the *Club Overview*. Click **Register For This Club** to sign up.

Club membership dates:

05 Jan 2022, 10 Jan 2022

Example breakfast club (2021/2022) Timetable: Mondays: 07:00 - 09:00 (05 Jan 2022 - 51 Aug 2022, term-time only) Turestars: 07:00 - 09:00

Clubs

Julia Can be Registered For These

Choose the membership period required - this may be a day, a term or the whole academic year, depending on what your school has set up.

 Finally, confirm registration.

 Image: Session interval wednesday: £4.00 for 09:00-10:00 session interval wednesday: £4.00 for 09:00-10:00 session interval wednesday: £4.00 for 09:00-10:00 session interval sessions

 Review Sign-Up Details

 Number of sessions

 2

 Session interval

 Monday: 07:00-09:00 session interval

 Tetal price

 E8:40

 Es:40

| Back                                               | Select One          |   |
|----------------------------------------------------|---------------------|---|
| Tap to pick                                        |                     |   |
| Termly brea                                        | kfast club booking  |   |
| Daily break                                        | fast club           | 1 |
| Weekly exa                                         | mple                |   |
| all yodafumi UK 🌩<br>Juli                          | 14-42 @ 🗑 4455. 🍋   |   |
| School Clubs (                                     | 2021/2022)          |   |
| Julia is Registe                                   | red For These Clubs |   |
| Example breakfa<br>(2021/2022)<br>Number of sessio | st club             |   |

.

You will need to have sufficient funds in your account before signing up. Click the **Top Up Account** button.

On the App, it will look like this:

| vodatone UK · · · | 14:44         | 10 9 44% |
|-------------------|---------------|----------|
|                   |               | ×        |
| Castomer account  | t.            |          |
| Julia Chapman (B  | lreakfast Clu | b)       |
| Bill payer        |               |          |
| Elliott Chapman   | 6             | ~        |
| Payment amoun     | •             |          |
| E 20.00           |               |          |
| Narrative         |               |          |
|                   |               |          |
|                   |               |          |
|                   | Pay New       |          |

# More Information and Help

You can find out more about Arbor, get help and tips here: Arbor Help

Or, please speak to a member of staff in the school office who will be able to help you.